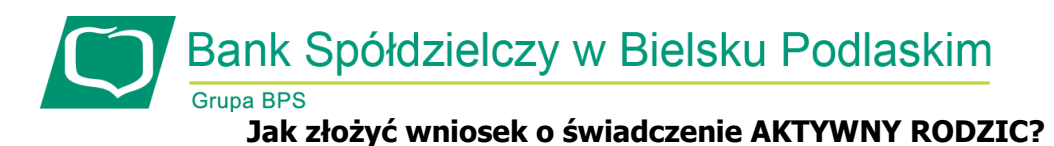

Wnioski o świadczenie można składać za pośrednictwem systemu bankowości elektronicznej Banku Spółdzielczego w Bielsku Podlaskim (<u>https://konto.bsbielsk.pl/</u>).

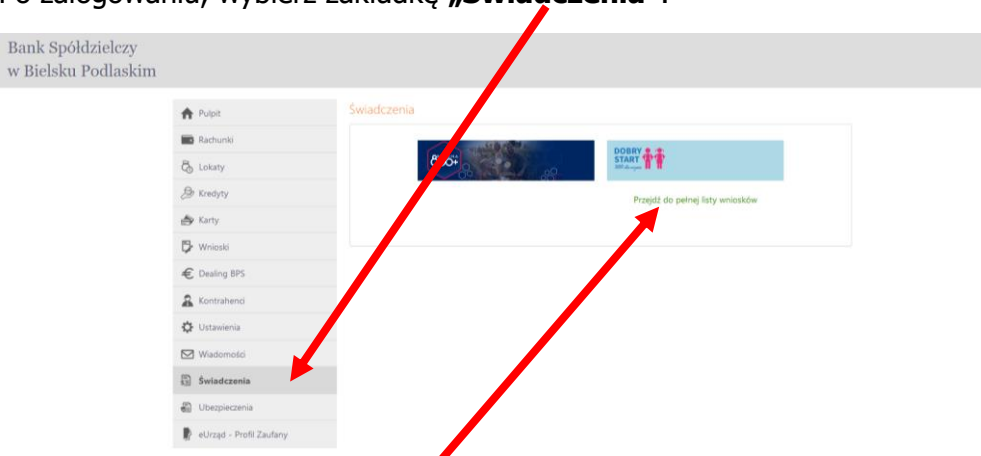

Po zalogowaniu, wybierz zakładkę "Świadczenia":

Następnie kliknij: Przejdź do pełnej listy wniosków.

Po kliknięciu powyżej pojawi się okno, w którym wskazujemy: **Rachunek do wypłaty** świadczenia oraz zaznaczmy **Oświadczenie**:

| Bank Spółdzielczy<br>w Bielsku Podlaskim |                                                                                                    |                                                                                          |                                                                                                    |                                                 |                      |                                   |
|------------------------------------------|----------------------------------------------------------------------------------------------------|------------------------------------------------------------------------------------------|----------------------------------------------------------------------------------------------------|-------------------------------------------------|----------------------|-----------------------------------|
|                                          | <ul> <li>Pulpit</li> <li>Pulpit</li> <li>Rachunki</li> <li>Lokaty</li> <li>Kredyty</li> <li>Kredyty</li> <li>Wnioski</li> <li>Dealing BPS</li> <li>Contrahend</li> <li>Ustawienia</li> <li>Ustawienia</li> <li>Wiadomości</li> <li>Świadczenia</li> <li>Ubezpieczenia</li> <li>U bezpieczenia</li> </ul> | Swiadc enia<br>Whice it pryv<br>Dane isoby s<br>• Rac unek (<br>• pole, rassas<br>• Oświ | tny Złożone w<br>ladającej wniosek<br>* Imię i nazwisko<br>* PESEL<br>okument tożsamości<br>Adres<br>Telefon kontaktowy<br>elefon do autoryzacji<br>wypłaty świadczenia<br>do prawidłowego uruc<br>kczam, że jestem upi | Pro<br>55 B<br>awriony(a) do składania wniosków | ki<br>o Świadczenia. | v<br>braku numeru PESEL)<br>Dalej |

Po wypełnieniu odpowiednich pól klikamy: **Dalej** i pojawi się okno informacyjne:

|                                       | A Pulpit         |                                                                                                    |  |  |  |
|---------------------------------------|------------------|----------------------------------------------------------------------------------------------------|--|--|--|
|                                       | Rachunki         | Writisek prywatny                                                                                                    |  |  |  |
|                                       | & Lokaty         | Dane bsoby skladajgoj wniosek                                                                                                    |  |  |  |
|                                       | A Kredyty        | * Imię i nazwisko Piotr Bobel                                                                                                    |  |  |  |
| 📣 Karty<br>D Wrieski<br>C Dealing BPS | 👍 Kany           | * PESEL 84031916097                                                                                                    |  |  |  |
|                                       | 🔁 Wnieski        | Dokument tozsamosci Dowod osobisty LUH9/19/46                                                                                                    |  |  |  |
|                                       | Ważna informacja |                                                                                                    |  |  |  |
|                                       | & Kontrahend     | Upevný się, ze vszystšie dzne są przivršiłowe.<br>W szczegłonicki sprawiż pola wymapine, gdyż me będzie można kriż zmódyłkować w trakcie składania<br>w wnodzu. Jelia ja maładziew przed dzieniem wniosku sklonitacji giu z bankiem w oku izh aktualizacji |  |  |  |
|                                       | 🗘 Ustawieria     |                                                                                                    |  |  |  |
|                                       |                  | Tes                                                                                                    |  |  |  |

Jeżeli wszystko się zgadza klikamy: Zamknij.

W pojawiajacym się zatwierdzamy wniosek **hasłem SMS** lub w **Aplikacji mobilnej NASZ BANK:** 

| A Pulpit      | Świadczenia                                                |                                                                          |
|---------------|------------------------------------------------------------|--------------------------------------------------------------------------|
| Rachunki      | Whiosek prywatny                                           |                                                                          |
| Co Lokaty     | Dane osoby skladającej wniosek                             |                                                                          |
| 😕 Kredyty     | * Imię i nazwisko                                          |                                                                          |
| 🚓 Karty       | * PESEL                                                    |                                                                          |
| 🗗 Wnioski     | - Dokument tozsamości<br>Adres                             | ik Podlaski                                                              |
| € Dealing BPS | Telefon kontaktowy                                         |                                                                          |
| & Kontrahenci | * Telefon do autoryzacji<br>Email                          |                                                                          |
| 🗘 Ustawienia  | * Rachunek do wypłaty świadczenia                          |                                                                          |
| Wiadomoto     | * pole wymagane do prawidłowego uruchomienia strony z wnio | skiem (dokument tozsamości jest wymagany w przypadku braku numeru PESEL) |
| 🛱 Świadczenia | Zatwierd:<br>a następnie wróć t                            | t w aplikacji mobilnej,<br>lutaj, aby dokończyć operację.                |
|               |                                                            |                                                                          |

Po zatwierdzeniu wniosku pojawi się okno, w którym jest możliwość wyboru wniosku o świadczenie **Aktywny Rodzic**:

| Grupa BPS<br>Banki Spottovican i Bank BPS   | Wybór wniosku<br>EX0000002083581 |
|---------------------------------------------|----------------------------------|
| Wybierz opcję                               |                                  |
| O Złóż wniosek Rodzina 800+                 |                                  |
| O Złóż wniosek Dobry start - 300+           |                                  |
| O Złóż wniosek o świadczenie Aktywny Rodzic |                                  |
| O Zobacz status złożonego wniosku           |                                  |
|                                             | Dalej                            |

Zaznaczamy: **Złóż wniosek o świadczenie Aktywny Rodzic** i wypełniamy obowiązkowe pola we wniosku.